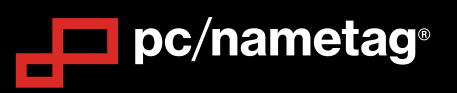

## Applying for Sales Tax Exemption with pc/nametag - 2024

Complete the following steps to apply for sales tax exemption with pc/nametag.

## 1. Go to www.pcnametag.com

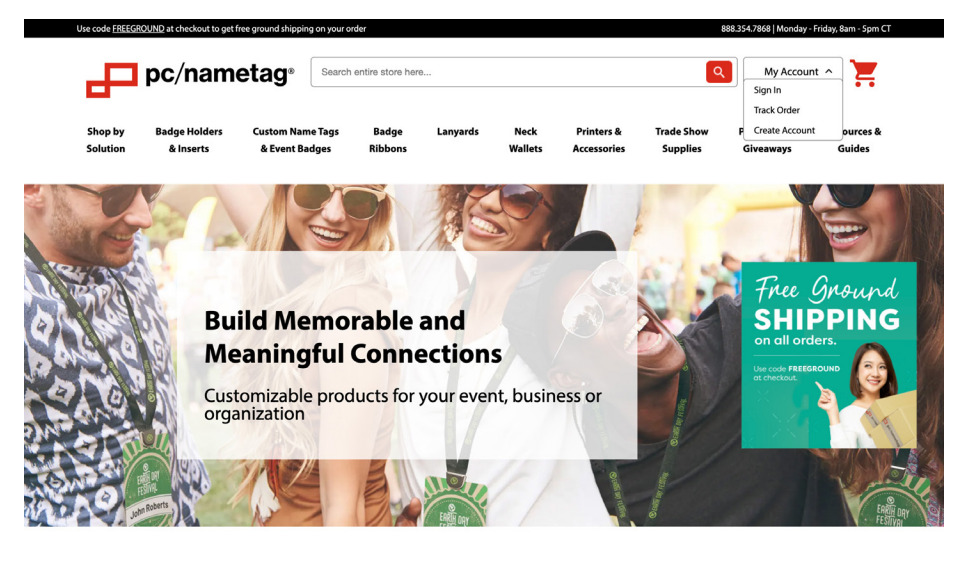

**Shop Event Essentials** 

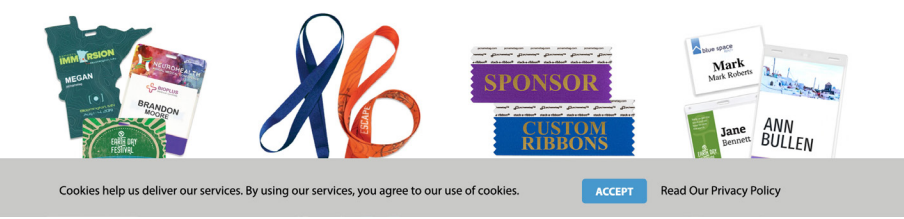

2. Sign in to <u>My Account</u>. Don't have an account? Creating an account has many benefits: Apply for sales tax exemption, keep more than one address on file, track orders, and more.

| Pr                     | oc/namet                   | ag <sup>®</sup> Search entire      | e store here     |          |                                 |                                             | ٩                                         | My Accour                | nt 🗸                  |
|------------------------|----------------------------|------------------------------------|------------------|----------|---------------------------------|---------------------------------------------|-------------------------------------------|--------------------------|-----------------------|
| ihop by<br>colution    | Badge Holders<br>& Inserts | Custom Name Tags<br>& Event Badges | Badge<br>Ribbons | Lanyards | Neck<br>Wallets                 | Printers &<br>Accessories                   | Trade Show<br>Supplies                    | Promotional<br>Giveaways | Resources &<br>Guides |
| Cust                   | tomer Lo                   | gin                                |                  |          |                                 |                                             |                                           |                          |                       |
| Registe                | red Customers              |                                    |                  |          | New Cus                         | tomers                                      |                                           |                          |                       |
| If you have<br>Email * | an account, sign in with   | your email address.                |                  |          | Creating an ac<br>more than one | count has many ber<br>e address, track orde | nefits: Check out faster<br>rs, and more. | , apply for sales tax ex | emption, keep         |
|                        |                            |                                    |                  |          | Have question                   | ns about sales tax exe                      | emption process? Visit                    | our FAQ Page             |                       |
| Password *             |                            |                                    |                  |          | Create an                       | Account                                     |                                           |                          |                       |
| Show Pa                | ssword                     |                                    |                  |          |                                 |                                             |                                           |                          |                       |
| C Rememb               | oer Me What's this?        |                                    |                  |          |                                 |                                             |                                           |                          |                       |
| Sign In                | Forgot Your Passw          | vord?                              |                  |          |                                 |                                             |                                           |                          |                       |

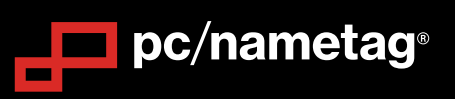

3. Once you have signed in to My Account, navigate to Tax Certificates.

| ☐ pc/nametag <sup>∗</sup>                     | Search entire store here                                                                       |                                                                                          | Q My Account ∨                                                                                                    |  |  |  |  |
|-----------------------------------------------|------------------------------------------------------------------------------------------------|------------------------------------------------------------------------------------------|----------------------------------------------------------------------------------------------------|--|--|--|--|
| My Dashboard                                  | My Account                                                                                     |                                                                                          |                                                                                                    |  |  |  |  |
| My Orders<br>Address Book                     | Account Information                                                                            |                                                                                          |                                                                                                    |  |  |  |  |
| Account Information<br>Stored Payment Methods | Contact Information                                                                            |                                                                                          |                                                                                                    |  |  |  |  |
| Tax Certificates                              | Edit   Change Password                                                                         |                                                                                          |                                                                                                    |  |  |  |  |
|                                               | Address Book Manage Addresses                                                                  |                                                                                          |                                                                                                    |  |  |  |  |
|                                               | Default Billing Address                                                                        | Default S                                                                                | hipping Address                                                                                                    |  |  |  |  |
|                                               | John Smith                                                                                     | John Smit                                                                                | h                                                                                                    |  |  |  |  |
|                                               | Company<br>1305 N Tennessee St                                                                 | Company<br>1305 N Te                                                                     | nnescee St                                                                                                    |  |  |  |  |
|                                               | McKinney, Texas 75069                                                                          | McKinney                                                                                 | Texas 75069                                                                                                    |  |  |  |  |
|                                               | United States                                                                                  | United Sta                                                                               | ites                                                                                                    |  |  |  |  |
|                                               | Edit Address                                                                                   | Edit Addres                                                                              | \$                                                                                                    |  |  |  |  |
|                                               | Recent Orders View All                                                                         |                                                                                          |                                                                                                    |  |  |  |  |
|                                               | Order # Date Ship                                                                              | To Order Total                                                                           | Status Action                                                                                                    |  |  |  |  |
|                                               | 400189093 1/10/24 John                                                                         | Smith \$1,388.92                                                                         | Processing View Order   Reorder                                                                                    |  |  |  |  |
| About Us                                      | Contact                                                                                        | Stay Connected                                                                           |                                                                                                    |  |  |  |  |
| 0                                             | 1 000 354 7050                                                                                 | Cat 10% officers and and and and                                                         | nwalsh@pcnametag.com Sign Up                                                                                       |  |  |  |  |
| Our Story<br>Careers & Job Openings           | <ul> <li>888.354.7868</li> <li>Mon - Fri, 8am - 5pm CT</li> <li>rales@pcnametag.com</li> </ul> | Get 10% off your order along with<br>exclusive offers and updates when you<br>subscribe. | By subscribing you can look forward to receiving email upda<br>from pc/nametag. You can update your preferences or |  |  |  |  |

4. In the Tax Certificates section of My Account, navigate to "Add Exemption".

| Darbhard   Orders   tess Book   der Book   der Book   der Pornert Methods   Cartificates                                                                                                    | _ pc/nametag                                                                                                    | Search entire store here                                                                                                    |                                                                                                    | Q My Account 🗸                                                                                                    |
|----------------------------------------------------------------------------------------------------|----------------------------------------------------------------------------------------------------|----------------------------------------------------------------------------------------------------|----------------------------------------------------------------------------------------------------|----------------------------------------------------------------------------------------------------|
| State     Signed Date     Expiration Date     Status     View     Invalidate       No certificates     No certificates found for this customer     No certificates found for this customer     No certificates     No certificates     No certificates     Status     View     Invalidate       Status     Averegation Date     Status     Status     No certificates     Status     View     Invalidate       Cartificates     Status     Status     Status     Status     View     Invalidate       Provide Mathe     Status     Status     Status     View     Invalidate       Status     Status     Status     Status     View     Invalidate       View     Invalidate     Status     View     Invalidate     View     Invalidate       View     Invalidate     Status     View     Invalidate     View     Invalidate       View     Invalidate     Status     View     Invalidate     View     Invalidate       Status     Status     Status     Status     View     Invalidate     View     Invalidate       View     Invalidate     Status     View     Status     View     Invalidate     View     Invalidate       Status     Status     View     Invalidate     <                                                                                                    | My Dashboard<br>My Orders                                                                                                    | Tax Certificat                                                                                                    | es                                                                                                    | Add Exemption                                                                                                    |
| Satus Key:         Approved, Sales Tax exempt certificate has been accepted, please place your order, your taxes will be removed for shipments to this state.         Pendiding: In process all alles tax-exempt certificates will be processed within A hours between 8 am and 5 pm CT Mon-Fri. Please wait until approved status to place your order.         Description       Renided, Your sales tax-exempt certificates was not accepted, an email will be sent from ponametage with background/additional requests.         Have questions about Sales Tax Exemption? Voit our FAC         Story       888.354.7668         Story       Status Results.         Story       134.548 Tax. Resum 5 ample:         Status Tax       Non - Fri, Sam - Spin CT         astessignametag.com       134.548 Tax. Resumption? Voit our FAC         Story       124 horizon Drive         You All Morizon Drive       If No of Your order along with exclusive offers and updates when you astactive.         Story       124 horizon Drive         You All Morizon Drive       If No of Your order along with exclusive offers and updates when you astactive.         Story       124 horizon Drive         You All Morizon Drive       If No of Your order along Biower Or Driptial Catalog         Biows Cov Driptial Catalog       1% Off Capon is for first time subscribers.         None Story       1% Drive Drive         You Corder Drip Digital Catalog       <                                                             | Address Book                                                                                                    | State Signed Date                                                                                                    | Expiration Date St                                                                                                    | atus View Invalidate                                                                                                    |
| Stary     Contact     Stary Connected       story <ul> <li>             888.354.7868<br/>Mon - Fri, Sam - Spm CT<br/>salesignonametag.com<br/>salesignonametag.com<br/>salesalesignonametag.com</li></ul> | x Certificates                                                                                                    | Status Key;<br>Approxed; Sales tax-exempt certific<br>Pending: In process, all sales tax-exe<br>approved status to place your order.<br>Penied; Your sales tax-exempt certif<br>Have questions about Sales Tax Exem | ate has been accepted, please place your order, your tr<br>mpt certificates will be processed within 4 hours betw<br>kicate was not accepted, an email will be sent from pon<br>option? Visit our FAQ | uses will be removed for shipments to this state.<br>een 8 am and 5 pm CT Mon Fri. Please wait until<br>ametag with background/additional requests.                                                                                    |
|                                                                                                    | About Us<br>Our Story<br>Careers & Joho Openings<br>Credit, Sales Tax, Return & Sample<br>Policies<br>Shipping & Production Policies<br>Art Guidelines<br>Terms & Conditions<br>Privacy Policy<br>FAQs | Contact<br>883.354.7868<br>Mon - Fit Ram - Som CT<br>sales@pcnametag.com<br>124 Hoizon Drive<br>Verona, WI 53593                                                                                                    | Stay Connected<br>Get 10% off your order along with<br>exclusive offers and updates when you<br>subscribe<br>I I I I I I I I I I I I I I I I I I I                                                    | mwalsh@pcnametag.com     Sign Up     By subsribing you can took forward to receiving email updat     from pc/marates. You can updat your preferences or     unsubsrche at any time.     *10% Off Coupon is for first time subscribers. |

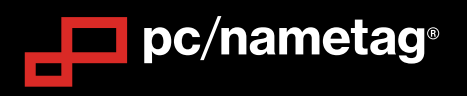

5. Follow prompts on the Sales Tax Exemption Certification page to complete your application.

| Use code <u>FREEGROUND</u> at checkout to                                 | get free ground shipping on your order                              |                                                                                                  | 888.354.7868   Monday - Friday, 8am - 5pm CT                                                                                                    |  |  |  |
|---------------------------------------------------------------------------|---------------------------------------------------------------------|--------------------------------------------------------------------------------------------------|----------------------------------------------------------------------------------------------------|--|--|--|
| pc/nametag                                                                | 0                                                                   |                                                                                                  |                                                                                                    |  |  |  |
| ome > My Account > Sales Tax Exemp                                        | tion Certification                                                  |                                                                                                  |                                                                                                    |  |  |  |
|                                                                           | pc/nametag Sale                                                     | es Tax Exemption Prog                                                                            | ram                                                                                                    |  |  |  |
| If you are a first-t<br>sales tax-exempti                                 | ime buyer with pc/nametag an<br>ion for another state, please fill  | d you qualify for tax-exempt status or<br>out the form below to apply for tax-ex                 | if you need to add another<br>temption with pc/nametag.                                                                                               |  |  |  |
| lf y<br>Please allow up to                                                | ou want to see which states hav<br>o four hours to processes your t | ve a valid tax-exempt form, view the p<br>tax-exemption form, Monday through                     | revious page.<br>Friday 8am to 5pm Central.                                                                                                    |  |  |  |
| Your sales tax                                                            | exemption form must b                                               | e for the state where you are s<br>remove taxes.                                                 | hipping to in order to                                                                                                    |  |  |  |
| If you have questions, please email pcntax@pcnametag.com                  |                                                                     |                                                                                                  |                                                                                                    |  |  |  |
|                                                                           | Select State                                                        | Complete Form Submitted                                                                          |                                                                                                    |  |  |  |
| Select the state where you are shipping to in order to remove taxes.      |                                                                     |                                                                                                  |                                                                                                    |  |  |  |
| Select an Exemption Zone                                                  |                                                                     |                                                                                                  |                                                                                                    |  |  |  |
|                                                                           |                                                                     |                                                                                                  | Proceed                                                                                                    |  |  |  |
|                                                                           |                                                                     |                                                                                                  |                                                                                                    |  |  |  |
|                                                                           |                                                                     |                                                                                                  |                                                                                                    |  |  |  |
| About Us                                                                  | Contact                                                             | Stay Connected                                                                                   |                                                                                                    |  |  |  |
| Our Story<br>Careers & Job Openings<br>Credit, Sales Tax, Return & Sample | 888.354.7868<br>Mon - Fri, 8am - 5pm CT<br>sales@pcnametag.com      | Get 10% off your order along with<br>exclusive offers and updates when you<br><u>subscribe</u> . | nwalsh@pcnametag.com Sign Up<br>By subscribing you can look forward to receiving email updates<br>from pc/nametag. You can update your preferences or |  |  |  |
| Policies<br>Shipping & Production Policies<br>Art Guidelines              | 124 Horizon Drive<br>Verona, WI 53593                               |                                                                                                  | unsubscribe at any time.<br>*10% Off Coupon is for first time subscribers.                                                                            |  |  |  |
| Terms & Conditions<br>Privacy Policy                                      |                                                                     | Browse Our Digital Catalog<br>Tag Talk Blog                                                      |                                                                                                    |  |  |  |
| Cookies help us deli                                                      | ver our services. By using our servi                                | ices, you agree to our use of cookies.                                                           | ACCEPT Read Our Privacy Policy                                                                                                    |  |  |  |

6. Submit your sales tax exemption application.

You can view the status of your sales tax exemption application any time by visiting the Tax Certificates section of My Account as shown below.

| ard          | Tax C                             | Certificate                 | S                                      |                          |                   | Add Exempti              |
|--------------|-----------------------------------|-----------------------------|----------------------------------------|--------------------------|-------------------|--------------------------|
|              |                                   | <i></i>                     |                                        |                          | 10                |                          |
| k            | State                             | Signed Date                 | Expiration Date                        | Status                   | View              | Invalidate               |
| rmation      | No certifica                      | tes found for this custome  | er                                     |                          |                   |                          |
| ment Methods |                                   |                             |                                        |                          |                   |                          |
| cates        | <u>Status Key:</u><br>Approved: S | Sales tax-exempt certificat | e has been accepted, please place v    | our order. vour taxes wi | ill be removed fo | or shipments to this sta |
|              | Pending: In                       | process, all sales tax-exem | npt certificates will be processed wit | hin 4 hours between 8 a  | am and 5 pm CT    | Mon-Fri. Please wait u   |
|              | approved sta                      | atus to place your order.   |                                        |                          |                   |                          |
|              | <b>Denied:</b> You                | r sales tax-exempt certific | ate was not accepted, an email will l  | pe sent from pcnameta    | g with backgrou   | nd/additional request    |
|              | Have question                     | ons about Sales Tax Exemp   | otion? Visit our FAQ                   |                          |                   |                          |

Have questions about Sales Tax Exemption? Visit our FAQ at https://www.pcnametag.com/sales-tax-faqs